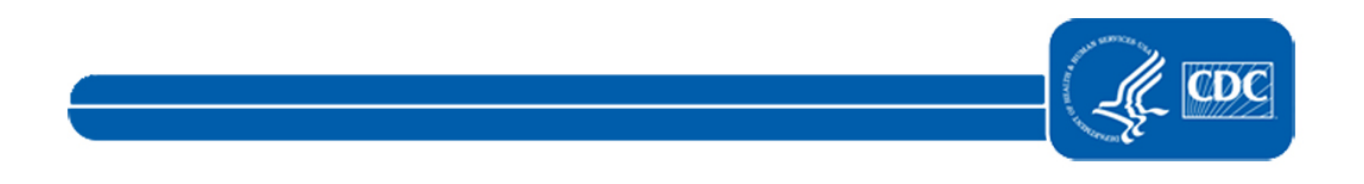

This document is no longer available. For updated information, please visit <u>NHSN CMS Requirements</u> page.